## WAPI's 18th Annual Interdisciplinary CME conference on 10-10-2020 Swedish Issaquah ,751 N.E. Blakely Dr, Issaquah WA 98029

Instruction are available at wapiusa.com

This is a blue button :Instruction" at the bottom of the page

## How to pay for the conference if you have already done so

Go to wapiusa.com

Click on Pay CME Registration Dues Button – this is a green button Click on button that says Add to a cart

Click on one of the below

- PayPal button if you have a PayPal account or
- Checkout button (grey color) if you are paying Mastercard or Visa Enter your info

This is a secure website you will see a padlock just before the URL address

## How to fill the evaluation:

- Paper (this is for those who are not able to complete the evaluation online)
  - Ask the front desk for paper evaluation, complete it and return it back to front desk
- Online (this is the preferred method)

Go to wapiusa.com

Click on CME evaluation. *It is a red button* Start filling info as soon as you enter the Hall

- it is important that you fill the evaluation completely.
- You can close the app and get out of evaluation to take rest /attend other calls /or any other reason. When you Reenter the evaluation and all your info will still be there.
- Only one evaluation for each cell phone / iPad , or laptop is possible
- If you did not bring your cell phone you can ask
  - o WAPI volunteers to help on their computer
  - Ask for paper Evaluation sheets
- Instructions:
  - Please fill the Registration and Pre-course Questionnaire as soon as you enter the conference hall
  - Fill Course Evaluation once you have heard the talk

## If you need a CME accreditation, make sure to fill the CME form available at front desk

usha M Reddy

Usha M Reddy MD

Executive Director, Washington Association of Physicians of Indian Origin Email: <a href="mailto:admin@wapiusa.com">admin@wapiusa.com</a>, Phone: 425 301-6317